# reckend

## **Online Invoice Approval**

Strata Master Version 12.5 and File Smart Version 8 give you the ability to streamline the external invoice approval process in your office.

Restore order and increase your team's productivity by removing the need to spend hours each month sending out invoices for approval and manually keeping track of responses.

You will be able to:

- · Easily send invoices in bulk that require Committee Member Approval
- · Specify different approval rules for each plan in your portfolio
- · Select specific Committee Members as invoice approvers for each of your plans
- · Approvers will be able to action invoices directly from the Committee Member Portal
- · Automatically include invoices that have gained a majority approval, to your normal payment process
- · Maintain a history of all invoice approval data in Strata Master

## Prerequisites for Online Invoice Approval

You must have both Strata Master Version 12.5 or higher and File Smart Version 8 or higher to activate the Online Invoice Approval feature.

Committee Members will approve invoices via the Committee Member Portal, therefore, you will need to enable the Strata Portal for your agency if you have not already done so.

## **Online Invoice Approval Checklist**

Please follow this Online Invoice Approval Checklist % to ensure you have everything you need to begin using Online Invoice Approvals.

## Getting started with Online Invoice Approval

Online Invoice Approval is activated via the Communicator Configuration Tool.

To activate Online Invoice Approval, complete the following steps:

- 1. Navigate to the Communicator Configuration Tool
- 2. Select the Online Invoice Approval option from the Services Activation Menu

3. Review the Terms & Conditions

4. Review the Monthly Subscription cost for your Agency (\$15 per month excluding GST per Strata Master user, added to your current monthly costs)

5. Select the Active checkbox next to your database to accept the terms and conditions and the monthly subscription cost.

## User Access Rights for Online Invoice Approval

The new Online Invoice approval feature utilises the current File Smart Creditor Invoicing Screen.

As this screen is typically used by the Accounts team, a new user access right has been created for the Online Invoice Approval feature on this screen.

This will allow you to provide users with access to the Online Invoice Approval functionality without the need to provide them with access to the full File Smart Creditor Invoicing screen capability.

To set up your team with the required access complete the following steps:

- 1. Navigate to Configure > Users
- 2. Select a user followed by the Access Rights tab
- 3. Double click on Accounting to expand your options
- 4. Select the Online Invoice Approvals option and provide Write access to the required users

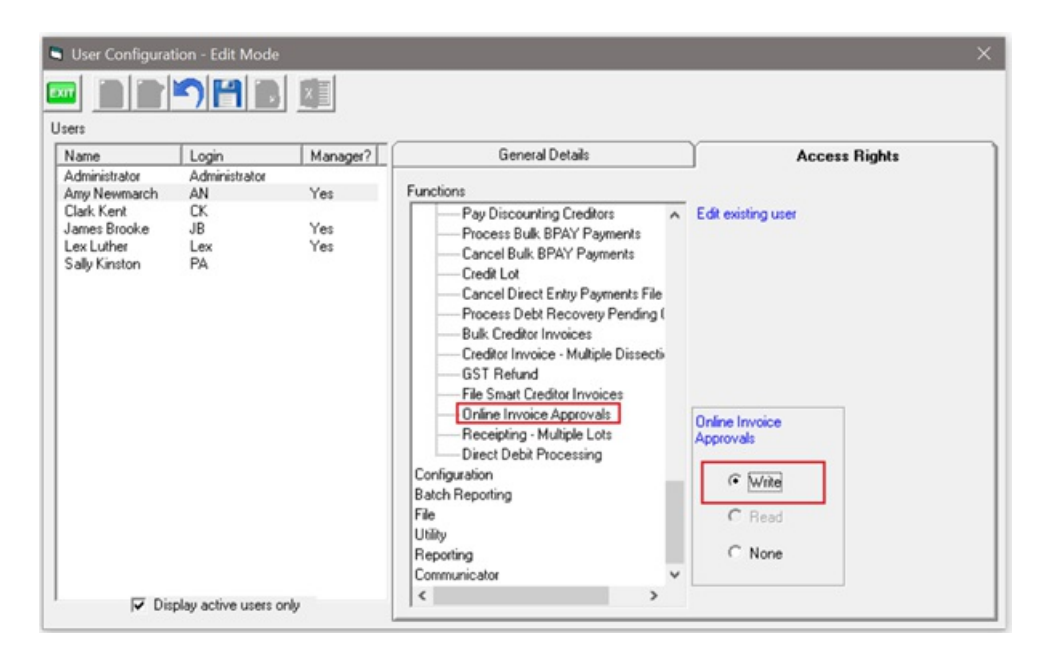

### Setup your Committee Members as Invoice Approvers

As we know, each Owners Corporation is different, some will require all committee members to approve invoices, others will delegate this responsibility to the Treasurer.

Online Invoice Approval allows you to setup the following for each of your owners corporations:

· Configure specific members of the Committee as Invoice Approvers

• Configure how many Committee Members need to respond as a minimum before an invoice can be processed in Strata Master

#### Note:

- Online Invoice Approval is based upon a majority decision, over 50% of the minimum number of approvers required will either need to approve or not approve an invoice for payment.

#### To setup a Committee Member as an Invoice Approver complete the following steps:

- 1. Navigate to the Committee tab of the Owners Corporation
- 2. Select the Edit button
- 3. Select the Approver checkbox next to each Committee Member who you wish to be an Approver

| 2                                                                                                    |                                                                   |                                          |                                    | Strata P                                                                  | Man 222 | 2 - Read                        | d Only Mo                                      | de                                                    |                                                                       |                                                                        | - 0 ×            |
|----------------------------------------------------------------------------------------------------|-------------------------------------------------------------------|------------------------------------------|------------------------------------|---------------------------------------------------------------------------|---------|---------------------------------|------------------------------------------------|-------------------------------------------------------|-----------------------------------------------------------------------|------------------------------------------------------------------------|------------------|
| GST registered over<br>Enter Plan No. or St<br>Status Plan No. or St<br>Status Plan State<br>Active Plan State<br>Line Plan State<br>Line Plan State | ers coporation selected<br>teet Name or Body Copo<br>or<br>v 2170 | Active Geo                               |                                    | Body corporate name<br>Plan number<br>Steet number<br>Town/Subut<br>State | The Own | en Corpon<br>2222 B<br>22<br>0L | ition of SP 22<br>alding Abbes<br>Street Penny | 22<br>Road Studios<br>Lane<br>Postcode [2170          | Manage<br>Registered kin<br>Total kin<br>Francisi par en              | This plan is managed<br>Meg Manager<br>4 Pienay kets [<br>4 20/02/2020 | ي<br>ب<br>د<br>س |
| General                                                                                                    | Number of members                                                 | 2                                        | Last meeting                       | [со.ммлттт   <u>ө </u>                                                    | -       | Onlin                           | ne Invoice Ap                                  | proval<br>ers required                                | Invoice Approval required to<br>Invoice Approval required to          | al invoices IT<br>al invoices over                                     | -                |
| Structure                                                                                                    | From Unit & Lo<br>1. Lot 1<br>2. Lot 2                            | E Position<br>Chaiman, Trea<br>Secretary | Name<br>Yoko Ono<br>Paul McCatriey | Nominated By<br>None<br>None                                              | Reports | Method<br>Enal<br>Enal          | Approver                                       | Address<br>Averpool House, 1/2<br>Averpool House, 2/2 | Mobile<br>22 Penny Lane, LIVERF<br>22 Penny Lane, LIVERF 0421 225 554 | Enal<br>phn and yoko@abbeyroad.com<br>paul@yellows.bmaine.com          |                  |
| Bank Acct                                                                                                    |                                                                   |                                          |                                    |                                                                           |         |                                 |                                                |                                                       |                                                                       |                                                                        |                  |
| Tradesmen                                                                                                    |                                                                   |                                          |                                    |                                                                           |         |                                 |                                                |                                                       |                                                                       |                                                                        |                  |
| Entitlements<br>Committee                                                                                                    |                                                                   |                                          |                                    |                                                                           |         |                                 |                                                |                                                       |                                                                       |                                                                        |                  |
| Assets                                                                                                    | <                                                                 |                                          |                                    |                                                                           |         |                                 |                                                |                                                       |                                                                       |                                                                        | 3                |

#### Note:

- Committee Members who are not Lot Owners cannot be an Invoice Approver

- Invoice Approvers require access to the portal to be able to approve invoices, therefore their web access must be enabled prior in the Web Access Wizard

If you attempt to configure a Committee Member who does not have web access enabled, you will receive the below prompt:

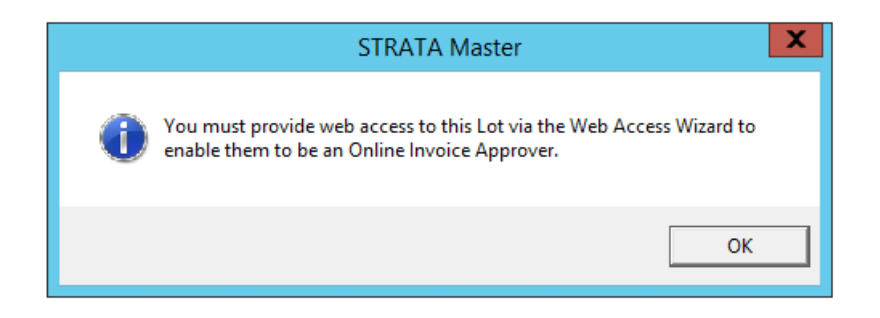

Next, you will need to specify the minimum number of Approvers required.

For example, you may have configured 6 members as Invoice Approvers, but this committee may say that only 4 of them need to respond for a decision to be made, you would, therefore specify your Numbers of approvers required to be 4.

|                                                                                                    |                                                                 |                                                           | Strata P                                                                            | lan 2222 - E                                 | dit Mode                                     |                                                                   |                                                                   |                                                                                                    | - 0              |
|----------------------------------------------------------------------------------------------------|-----------------------------------------------------------------|-----------------------------------------------------------|-------------------------------------------------------------------------------------|----------------------------------------------|----------------------------------------------|-------------------------------------------------------------------|-------------------------------------------------------------------|----------------------------------------------------------------------------------------------------|------------------|
| COST registered overa<br>Enter Plan No. or Ste<br>Stetla Plan Stato<br>22 Percept Lane<br>UVERPOOL NSW | Corporation selected     ent Name or Body Corporate Na     2170 | Active Grouper                                            | Body corporate name The<br>Plan number<br>Steet number<br>Town/Subub LM<br>State NS | Coverers Corpos<br>2222 B<br>222 ERPOOL<br>W | ation of SP 2<br>uilding Abbe<br>Street Perm | 222<br>y Road Studios<br>y Lane<br>Postcode [2170                 | Mana<br>Registered<br>Total<br>Financial year<br>In initial perio | This plan is managed<br>ger Meg Manager<br>lots 4 Pierasy lots<br>lots 4 Usity lots<br>end (29/02/2020)<br>od Г | *<br>4<br>0<br>• |
| General<br>Financial                                                                                   | Number of members 2                                             | Last meeting                                              | 00.888/7777 🔄 •                                                                     | Oni                                          | ine Invoice A                                | pproval<br>vers required 1                                        | Invoice Approval required<br>Invoice Approval required            | for all invoices  for all invoices over                                                                         | -                |
| Structure<br>Insurance                                                                                 | From Unit & Lot II Por<br>1, Lot 1 Oh<br>2, Lot 2 Sec           | ition Name<br>iman, Trea: Yoko Ono<br>zetay Paul McCatney | Noninated By Re<br>None<br>None                                                     | pots Method<br>Enal<br>Enal                  | Аррюни                                       | Address<br>Liverpool House, 1/22 Per<br>Liverpool House, 2/22 Per | Mobile<br>ny Lane, LIVERF<br>ny Lane, LIVERF 0421 225 554         | Email<br>john-and-yoko@abbeyroad.co<br>paul@yellowsubmarine.com                                                 |                  |
| Bank Acct                                                                                              |                                                                 |                                                           |                                                                                     |                                              |                                              |                                                                   |                                                                   |                                                                                                    |                  |
| Tradesmen                                                                                              | 8                                                               |                                                           |                                                                                     |                                              |                                              |                                                                   |                                                                   |                                                                                                    |                  |
| Entitlements                                                                                           |                                                                 |                                                           |                                                                                     |                                              |                                              |                                                                   |                                                                   |                                                                                                    |                  |
| Committee                                                                                              |                                                                 |                                                           |                                                                                     |                                              |                                              |                                                                   |                                                                   |                                                                                                    |                  |
| Assets                                                                                                 | K.                                                              |                                                           |                                                                                     |                                              |                                              |                                                                   |                                                                   |                                                                                                    | 3                |

#### To record the number of approvers required for the corporation complete the following steps:

- 1. Enter the number of required approvers into the field
- 2. Click Save

#### Note:

- You will not be able to save this screen until you have completed this field

## Owners Corporations that require all invoices to be approved

If you have an owners corporation where the Committee approve every invoice, a setting has been added to the Committee Tab of the Owners Corporation to make things even easier for you.

To flag that an Owners Corporation requires every invoice to be approved, complete the following steps:

|                                                                                                    |                                                                    |                                                       | Strata Plan                                                | 2222 - Edit N                                          | ode                                                          |                                                                                |                                                                                            |                  |
|----------------------------------------------------------------------------------------------------|--------------------------------------------------------------------|-------------------------------------------------------|------------------------------------------------------------|--------------------------------------------------------|--------------------------------------------------------------|--------------------------------------------------------------------------------|--------------------------------------------------------------------------------------------|------------------|
| IST registered owner<br>inter Plan No. or Ster<br>States Plan 2222<br>Abbey Road Studio<br>22 Prenzy Lane<br>LIVERPOOL NSW | Composition velocited     Adive Gas ent Name or Body Coporate Name | Plan n<br>Street n<br>Street n<br>Street n<br>Town/S  | name The Own<br>umber<br>umber<br>ubub UVERPO<br>State NSW | ers Corporation of<br>2222 Building<br>22 Street<br>OL | SP 2222<br>Abbey Road Studios<br>Penny Lane<br>Postcode 2770 | Manage<br>Registered kits<br>Total kits<br>Financial year end<br>In solid eren | This plan is managed<br>Meg Manager<br>4 Primary lots [<br>4 Utility lots ]<br>5 2010/2020 | *<br>4<br>0<br>0 |
| inancial                                                                                                    | Number of members 2                                                | Last meeting DD.MMA/YYYY                              | ٥.                                                         | Online Invo                                            | ce Approval<br>pprovers required 1                           | Invoice Approval required for<br>Invoice Approval required for                 | al invoices 🗭                                                                              | -                |
| bructure                                                                                                    | From Unit & Lot # Position                                         | Name Nominated<br>Yoko Ono None<br>Pad McCatner Nices | By Reports                                                 | Method App<br>Email                                    | over Address<br>Liverpool House, 1/22                        | Moble I<br>Penny Lane, LIVERU<br>Penny Lane, LIVERU                            | Email<br>phr-and-yoko@abbeyroad.com                                                        |                  |
| surance                                                                                                    | 2,002 300000                                                       | r du mouarcey none                                    |                                                            | Luca [                                                 | Uvegoo House, 2722                                           | reney care, unone deci 225 504                                                 | pauloyeeownuonaire com                                                                     |                  |
| nk Acct                                                                                                    |                                                                    |                                                       |                                                            |                                                        |                                                              |                                                                                |                                                                                            | B                |
| adesmen                                                                                                    |                                                                    |                                                       |                                                            |                                                        |                                                              |                                                                                |                                                                                            |                  |
| ts                                                                                                    |                                                                    |                                                       |                                                            |                                                        |                                                              |                                                                                |                                                                                            | 6                |
| titlements                                                                                                    |                                                                    |                                                       |                                                            |                                                        |                                                              |                                                                                |                                                                                            |                  |
| mmittee                                                                                                    |                                                                    |                                                       |                                                            |                                                        |                                                              |                                                                                |                                                                                            |                  |
| sets.                                                                                                    | 21                                                                 |                                                       | -                                                          |                                                        |                                                              |                                                                                |                                                                                            |                  |

- 1. Navigate to the Committee tab of the Owners Corporation
- 2. Select the Edit button
- 3. Select the Online Invoice Approval required for all invoices checkbox
- 4. Save

When you enter an invoice into File Smart Workflow, the 'Requires committee member approval' box will automatically be ticked for you.

# Owners Corporations that require invoices above a certain amount to be approved

If you have an Owners Corporation that requires invoices to be approved by the Committee when they reach a certain dollar amount, a setting has been added to the Committee Tab of the Owners Corporation to reduce manual entry and human error.

To specify the dollar amount, complete the following steps:

|                                                                                                    |                                                                                                    |                                        |                                   | Stra                                                                         | ta Plan 2                       | 2222 - Ed                             | dit Mode                                   | R                                                         |                                                                        |                                                                                                    |   |
|----------------------------------------------------------------------------------------------------|----------------------------------------------------------------------------------------------------|----------------------------------------|-----------------------------------|------------------------------------------------------------------------------|---------------------------------|---------------------------------------|--------------------------------------------|-----------------------------------------------------------|------------------------------------------------------------------------|----------------------------------------------------------------------------------------------------|---|
| Sosta Plan No. or St<br>Sosta Plan No. or St<br>Sosta Plan 2222<br>Abby Road Stude<br>22 Percey Lore<br>LivERPOOL NOV | ers corporation selected<br>ens corporation selected<br>enset Name or Body Corporate<br>of<br>/ 2170 | Active Geo                             | •••<br>                           | Body corporate name<br>Plan number<br>Street number<br>Toven/Suburb<br>State | The Owner<br>2<br>UVERPO<br>NSW | en Corpora<br>12222 Bu<br>222 1<br>OL | tion of SP 2<br>ilding Abbe<br>Steet Pervi | 222<br>y Road Studios<br>y Lane<br>Postcode 2170          | Mana<br>Registered k<br>Total k<br>Financial year<br>In initial perior | This plan is managed<br>per Mag Manager<br>As 4 Primay lot<br>as 4 Usily lot<br>red<br>(25/02/2020<br>d |   |
| General                                                                                                    | Number of members                                                                                    | 2                                      | Last meeting                      | 00.MM/1111                                                                   | •                               | Onlin                                 | e Invoice Appro                            | pproval<br>vvers required 1                               | Invoice Approval required<br>Invoice Approval required                 | for all invoices IT<br>for all invoices over \$1000.0                                                   | 0 |
| Structure                                                                                                    | From Unit & Lot II<br>1, Lot 1<br>2, Lot 2                                                           | Position<br>Chaiman, Trea<br>Secretary | Name<br>Yoko Ono<br>Paul McCatney | Nominated By<br>None<br>None                                                 | Reports<br>Reports              | Method<br>Enal<br>Enal                | Approver                                   | Address<br>Liverpool House, 1/22<br>Liverpool House, 2/22 | Mobile<br>Penny Lane, UVERI<br>Penny Lane, UVERI 0421 225 554          | Email<br>john-and-joko@abbeyroad<br>paul@yeflowsubmaine.com                                             |   |
| Bank Acct                                                                                                    |                                                                                                    |                                        |                                   |                                                                              |                                 |                                       |                                            |                                                           |                                                                        |                                                                                                    |   |
| Tradesmen<br>Lots                                                                                                    |                                                                                                    |                                        |                                   |                                                                              |                                 |                                       |                                            |                                                           |                                                                        |                                                                                                    |   |
| Entitlements                                                                                                    |                                                                                                    |                                        |                                   |                                                                              |                                 |                                       |                                            |                                                           |                                                                        |                                                                                                    |   |
| Committee                                                                                                    |                                                                                                    |                                        |                                   |                                                                              |                                 |                                       |                                            |                                                           |                                                                        |                                                                                                    |   |
| Assets                                                                                                    | <                                                                                                    |                                        |                                   |                                                                              |                                 |                                       |                                            |                                                           |                                                                        |                                                                                                    | 3 |

- 1. Navigate to the Committee tab of the Owners Corporation
- 2. Select the Edit button
- 3. Enter a dollar amount into the Invoice Approval required for invoices over field
- 4. Save

#### Note:

- You cannot have a dollar amount recorded in this field if you have already configured that all invoices require approval in the previous step.

When you enter an invoice into File Smart Workflow, the 'Requires committee member approval' box will automatically be ticked for you when you enter an invoice amount above the amount configured in this step.

## Templates

The following templates have been added to your Templates folder:

- OnlineInvoiceApprovalEmailTemplate\_rename
- OnlineInvoiceApprovalReminderEmailTemplate\_rename

Strata Master will use these templates to advise Committee Members that there are invoices on the Strata portal requiring their approval and to remind them if you are chasing a response.

You must review these templates first and make any required changes to ensure they are suitable for your office. Once you are happy, you must remove the '\_rename' from each Template name for the templates to work.

## How to flag that an invoice requires Committee Member approval

Now you have completed the setup of your users and your Committee Members, you can now start the process of sending invoices for Online Invoice Approval.

The first step of the process is to flag that your invoice requires Committee Member Approval when in File Smart Workflow.

On the Invoice Tab in Workflow select the Requires Committee Member Approval checkbox.

| W       | orkflow              |                             |                  |             |       |                   |  |
|---------|----------------------|-----------------------------|------------------|-------------|-------|-------------------|--|
| Data    | Plan                 |                             |                  | Creditor [  |       |                   |  |
| nent    | Work Order           | ¥                           |                  |             |       |                   |  |
| ocur    | Close work order     | ×                           |                  |             |       |                   |  |
| <u></u> | Account Group        | ~                           | Show accounts    | without a b | udget |                   |  |
| listor  | Expense Account      | ×                           |                  |             |       |                   |  |
| ork H   | Item Description     |                             |                  |             | ~     |                   |  |
| 3       | Amount \$ (inc. GST) | 0.00                        | GST \$           | 0.00        |       |                   |  |
| voice   | Invoice Number       |                             | Transaction Date | 05/08/20    |       | Due Date 05/08/20 |  |
| <u></u> | CRN Number           |                             | Multiple Dissec  | ions        |       |                   |  |
|         |                      | Committee Approval Required |                  |             |       |                   |  |
|         |                      |                             |                  |             |       |                   |  |

#### Note:

- If you have configured an Owners Corporation to require all invoices, or invoices over a certain amount to be approved, then this checkbox in File Smart Workflow will be selected for you when applicable. However, you can choose to remove this selection if it is required.

Once the Invoice is ready to be sent for approval you will need to select the Green Tick in File Smart, which will send the invoice through to the File Smart Creditor Invoice Screen for the next step of the process.

## File Smart Creditor Invoicing Screen

Several enhancements have been made to the File Smart Creditor Invoices screen that allows you to send and track invoices requiring Committee Member approval.

#### Launch the File Smart Creditor Invoices Screen

Navigate to Accounting > Enter Creditor Invoices > File Smart Creditor Invoices (Save time by using the keyboard shortcut Ctrl+F)

Both standard invoices and invoices requiring approval will be displayed in the grid.

Invoices requiring approval will be highlighted blue and have a status of Pending so that they are not included in a payment run.

| File S  | mart Credit  | or Invoices           |                         |                          |              |                                                                                                    |               |              |          |                                                 |              |               |                |             |             |        | 0       | 8           |
|---------|--------------|-----------------------|-------------------------|--------------------------|--------------|----------------------------------------------------------------------------------------------------|---------------|--------------|----------|-------------------------------------------------|--------------|---------------|----------------|-------------|-------------|--------|---------|-------------|
|         | \$ m         |                       |                         |                          |              |                                                                                                    |               |              |          |                                                 |              |               |                |             |             |        |         | (           |
| 0.0     | - 1 mm-1     |                       | - 647 milde             |                          |              | Hoter                                                                                                    |               |              |          | - Refault                                       | 17 Indeala   | in the second |                |             |             |        |         | -           |
| Brocks  | Inication    |                       | usi regire              | ret owners corpo         | aun          | Last Less relices prin                                                                                         | ex4.01.09/201 | 1            |          | Duty 1                                          | Time.        | L Automation  | Linter         | Lunda C     |             |        |         |             |
| ABN: 6  | 1003296182   | 10000                 | The Owness              |                          | 1.000        | Last Levy notices env                                                                                          | aled 01/09/20 | ià l         |          | Lose o                                          | rane         | Actioned by   | y Action       | Wompiow C   | onenere.    |        |         | _           |
| Paymer  | rt Method D  | welt Entry            | Hudson Cou              |                          |              | Last levy notices were                                                                                         | emailed on 05 | /08/2018     |          | 11/06/                                          | 2020         | PotaUser      | Approved       |             |             |        |         |             |
|         |              | 1                     | 20 Hudson S<br>STENEY N |                          | U.           |                                                                                                    |               |              | <i>.</i> | 11/06/                                          | 2020         | PotaUser      | Archived       |             |             |        |         |             |
|         |              | Cauch condition place | invoice no. o           | . amount                 |              | Manager                                                                                                    |               |              | -        | Display o                                       | nly          |               |                | _           |             | _      |         |             |
|         |              | Stato Create, par     | Privace no. o           | Se                       | ach          | Select All                                                                                                    |               |              | -        | ₩ Valid                                         | 1 8          | ✓ Warnings    | Invak          | i 🔽 Invi    | sice Approv | als F  | F Stand | ard Invoice |
| E AL    | E AL         | 1                     |                         |                          |              | 1 second                                                                                                    |               |              | -        |                                                 | Г            | Al            |                |             |             |        |         |             |
| Inc     | Approvals (  | Deditor Name Plan No. | CRN                     | liv.                     | Description  | La casa da casa da casa da casa da casa da casa da casa da casa da casa da casa da casa da casa da casa da cas | Work Order    | W0 Close     | App      | roval Sent                                      | Reninc       | ler Reminder  | Sent Trans.Du  | e Due Date  | Expense     | Anount | GST     | Status D    |
|         |              | Irocka Impatii 5555   |                         | 99990004                 | Tree stung   | ginding                                                                                                    |               |              | 26.5     | 36/20                                           |              |               | 11/06/         | 20 30/06/25 | 164800      | 35.00  | 2.18    | Pending     |
|         |              | Brooks Imigatix 4444  |                         | 99990003                 | Panting      |                                                                                                    |               |              | 26/0     | 06/20                                           |              | 29/07/20      | 11/06/         | 20 29/06/20 | 0 159100    | 60.00  | 5.45    | Pending     |
|         |              | Brooks Imigatik 2222  |                         | 99990002                 | Cleaning     |                                                                                                    |               |              |          |                                                 |              |               | 11/06/         | 20 27/06/20 | 0 163000    | 50.00  | .00     | Pending     |
|         |              | Dis Elevator ( 4444   |                         | 9670001                  | Cleaning     |                                                                                                    |               |              | 26.5     | 36/20                                           |              | 29/07/20      | 11/06/         | 20 30/06/25 | 0 151400    | 25.00  | .00     | Pending     |
|         |              | Dits Elevator ( 4444  |                         | 0200522101               | Insurance I  | Premium                                                                                                    |               |              | 22/0     | 35/20                                           |              | 27/07/20      | 22/05/         | 20 29/05/20 | 0 159100    | 50.00  | 4.55    | Unappro     |
|         |              | Complete Clez 4444    |                         | 1094510                  | Landscapie   | 0                                                                                                    |               |              |          |                                                 |              |               | 23/04/         | 23/04/20    | 167200      | 600.00 | 54.55   | Pay         |
|         |              | Dis Elevator ( 4444   |                         | 10-05-28-002             | Levies Due   | -Admin - 2020-05-28-002                                                                                        |               |              |          |                                                 |              |               | 20/05/         | 20 04/06/25 |             | 55.00  | 5.00    | Pending     |
|         |              | Dis Elevator ( 4444   |                         | 0200529001               | Levies Due   | -Admin                                                                                                    |               |              |          |                                                 |              |               | 28/05/         | 20 04/06/20 | 5           | 40.00  | 3.64    | Pending     |
|         |              | Brooks Imigatic 4444  |                         | 99990005                 | Security pa  | hol                                                                                                    |               |              | 26/0     | 06/20                                           |              |               | 11/06/         | 30/06/20    | 0 179400    | 30.00  | 2.73    | Pending     |
|         |              | Dis Elevator ( 4444   |                         | 0200522102               | Electricity  |                                                                                                    |               |              | 22/0     | 95/20                                           |              | 30/07/20      | 22/05/         | 29/05/20    | 0 190200    | 60.00  | 5.45    | Unappro     |
|         |              | hrvá s hrivali 4444   |                         | 99990007                 | I ork instal | letion                                                                                                    |               |              | 26.6     | 60/241                                          |              |               | 11.06          | 30.06/20    | 159100      | 75.00  | 6.80    | Pervina     |
| voice o | count : 13   |                       |                         |                          |              |                                                                                                    |               |              |          |                                                 |              |               |                |             |             |        |         | >           |
| - 0-    | -            | uitheast a businest   | Gene                    |                          |              | • Extension Acut                                                                                               | 164900        | Mary Elsen P |          |                                                 |              |               |                |             |             | Update | 1       |             |
| ora     | on accounts  | venou a bulger        | orosp                   |                          |              | - coperativity                                                                                                 | 1.04000       |              |          |                                                 |              |               |                | -           |             |        | _       |             |
| F 197   | ore CRN      |                       | Comment                 | Phior GST period         | 1            |                                                                                                    |               |              | _        |                                                 |              |               |                | _           |             |        |         |             |
|         |              |                       |                         |                          |              |                                                                                                    |               | Invoine Ann  | Incore   | Cost and                                        |              |               |                |             |             |        |         |             |
|         | how Invoice  | Charge Own            | ~   s                   | and for Approval         | 1 5          | and Reminder                                                                                                   |               | Date         | I M      |                                                 |              | 11            | Baumonia Com   | nand .      |             |        |         | _           |
|         |              |                       |                         | and a state of the state |              |                                                                                                    |               |              | 8.       | unaida 1. f                                     | -            | PhilM         | response   con |             |             | _      |         | _           |
| ad proc | cessed on 28 | 1/05/2020 at 05:07 PM | by Ashish Sha           | 875.0                    |              |                                                                                                    |               |              | Te Mi Mi | r Russell Co<br>sharit<br>Nacrai W<br>Eric Bana | iowe<br>alts | nyua          |                |             |             |        |         |             |

You can use the filters at the top right of the screen to only display invoices requiring approval.

If you only want to send out invoices for a certain portfolio, use the Manager filter.

A new Approvals column has been added to the screen. This allows you to select/de-select invoices that need to be sent for approval.

| File     | imart Cred    | Rtor Invoices            |              |               |           |           |                         |               |               |                |                              |             |               |                |             |             |        | 0      | 8         | 87  |
|----------|---------------|--------------------------|--------------|---------------|-----------|-----------|-------------------------|---------------|---------------|----------------|------------------------------|-------------|---------------|----------------|-------------|-------------|--------|--------|-----------|-----|
|          | \$ m          |                          |              |               |           |           |                         |               |               |                |                              |             |               |                |             |             |        |        |           | Q   |
| Cedi     | N             |                          | GST registr  | ered owners o | oporatio  |           | Notes                   |               |               |                | - ReSMAP                     | T Workfe    | w History     |                |             |             |        |        |           |     |
| Brook.   | : Inigation   |                          | Sweet Ro     |               |           | ~         | Last Levy notices print | ed 01/09/201  | 3 .           |                | Date &                       | Time        | Actioned By   | Action         | Workflow Co | mmeril      |        |        |           | T   |
| ABN      | 610032961     | 82<br>10                 | The Owner    |               |           | 55 L      | Last Levy notices ema   | aled 01/08/20 | 13            |                | 11/06/                       | 2020        | PortalUper    | Created        |             |             |        |        |           | r   |
| Payes    | ne Merrod     | Direct Entry             | nuclion Co   |               |           |           | Last levy notices were  | emailed on US | V08/2018.     |                | 11/06/                       | 2020        | PortalUser    | Approved       |             |             |        |        |           |     |
|          |               |                          | 20 Hudson    |               |           |           |                         |               |               |                | 11/06/                       | 2020        | PortalUser    | Archived       |             |             |        |        |           |     |
|          |               | 1                        | STONEY I     | v5w 2000      |           | v         |                         |               |               |                |                              |             |               |                |             |             |        |        |           |     |
|          |               | Search creditor, plan.   | invoice no.  | ramount       |           |           | Manager                 |               |               |                | Display of                   | rly         |               |                |             |             |        |        |           |     |
|          |               |                          |              |               | Search    | 1         | "Select All             |               |               | •              | P Vald                       |             | Warrings      | P Invaid       | 12 lines    | ce Approvi  | 81 P   | Standa | ed invoic | 65  |
| EA       | L F A         |                          |              | -             |           | _         |                         |               |               | -              |                              | E A         | a             |                |             |             |        |        |           |     |
| Inc      | Approvals     | Creditor Name Plan No.   | CRN          | linv          | Der       | cription  |                         | Work Order    | W0 Close      | App            | ioval Serii                  | Reminde     | Reminder Serv | Trans Date     | Due Date    | Expense     | Amount | GST    | Statue    | C - |
|          |               | Brooks Impate 5555       |              | 322200        | 004 Tree  | s shanp ( | pinding                 |               |               | 26.4           | 06/20                        |             |               | 11/06/20       | 30.06/20    | 164800      | 35.00  | 2.16   | Pending   |     |
|          |               | Brooks Impatix 4444      |              | 99990         | 003 Pair  | ting      |                         |               |               | 26/0           | 6/20                         |             | 29/07/20      | 11/06/20       | 29/06/20    | 159100      | 60.00  | 5.451  | Pending   |     |
|          |               | Brooks Imigatix 2222     |              | 99990         | 002 Clei  | ning      |                         |               |               |                |                              |             |               | 11/06/20       | 27/06/20    | 163000      | 50.00  | .00 (  | Pending   |     |
|          |               | Otis Elevator ( 4444     |              | 3670          | 001 Clea  | ning      |                         |               |               | 26/0           | 96/20                        |             | 29/07/20      | 11/06/20       | 30/06/20    | 151400      | 25.00  | .00    | Pending   |     |
|          |               | Oto Elevator ( 4444      |              | 0200522       | 101 lino. | aance Ph  | remium .                |               |               | 22/0           | 5/20                         |             | 27/07/20      | 22/05/20       | 29/05/20    | 159100      | 50.00  | 4.55   | Unappro   |     |
|          |               | Complete Clez 4444       |              | 1094          | 510 Lan   | dicaping  | ,                       |               |               |                |                              |             |               | 29/04/20       | 29/04/20    | 167200      | 800.00 | 54.55  | Pay       |     |
|          |               | Otis Elevator C 4444     |              | 30-05-28-     | 002 Lev   | es Due-   | Admin - 2020-05-29-002  |               |               |                |                              |             |               | 28/05/20       | 04/06/20    |             | 55.00  | 5.00 1 | Pending   |     |
|          |               | Dis Elevator C 4444      |              | 0.00520       | 001 Lev   | es Due-   | Admin                   |               |               | ~              |                              |             |               | 28/05/20       | 04/06/20    | 170400      | 40.00  | 364    | Pending   |     |
|          | 8             | Brooks Impaix 4444       |              | 33330         | UUS Sec   | unly pat  | ol                      |               |               | 25/1           | 36/20                        |             | 20.07.00      | 11/06/20       | 30/06/20    | 1/8400      | 30.00  | 2/3    | rending   |     |
|          | 1             | Une Elevator C 4444      |              | 0200522       | NUZ ERN   | incey .   |                         |               |               | 2201           | 10/20                        |             | 30/0//20      | 11.00.00       | 20/05/20    | 150200      | 35.00  | 0.40   | Unappro   | ٥,  |
| t        | _             |                          |              | seccal        | 101120    |           | nn                      |               |               | -              | 60/AI                        |             |               | TIME           |             | 1 Porting 1 | (3111  | KR/I   | ,         |     |
| Invoice  | count : 13    |                          |              |               |           |           |                         |               |               |                |                              |             |               |                |             |             |        |        |           |     |
| F 9      | ow accourt    | its without a budget     | Group        |               | _         | _         | Expense Acct.           | 164900        | Maint Bidg-EX | ne fre         | d-Adrin                      |             |               |                | ٠           |             | Update |        |           |     |
| Г 6      | ore CRN       |                          | Conneril     | Prior GST p   | eriod     |           |                         |               |               | _              |                              |             |               |                | _           |             |        |        |           |     |
|          |               |                          |              |               |           |           |                         |               | Invoice Appr  |                | ne el                        |             |               |                |             |             |        |        |           |     |
|          | in the second | Dana Dana                |              | and to have   | nal I     | Se        | od Reminder             |               | Date          | T NL           |                              |             | Paul          | course   Commu | ed.         |             |        | _      |           |     |
| -        |               |                          |              |               |           |           |                         |               | 0.000         | Be             | eraida L C                   | onnanu P    | h Ltd         | our Course     |             | _           | _      | _      | _         |     |
| Last pro | cessed on     | 28/05/2020 at 05:07 PM I | by Ashish Sh | ama           |           |           |                         |               |               | Te<br>Mr<br>Mr | nant<br>Russell D<br>Naomi W | ove<br>alts | 4.04          |                |             |             |        |        |           |     |
|          |               |                          |              |               |           |           |                         |               |               | M              | Eric Bana                    |             |               |                |             |             |        |        |           | ¥   |
|          |               |                          |              |               |           |           |                         |               | L             | _0,            | ana Lifea I                  | UNIX STR    |               |                |             | _           |        | _      |           | -   |

- · Valid invoices will be selected by default
- · Invoices with warnings will not be selected by default
- Invalid invoices will not be selected by default
- · Invoices for Corporations who have configured a Creditor invoice on-hold status will not be selected by default.

If you have reviewed an invalid invoice or an invoice with a warning, and you still wish to send the invoice for approval, you can, by manually selecting the Approvals checkbox next to the invoice.

#### Note:

- Users with access rights to the File Smart Creditor Invoices screen will still be able to make changes to invoices in the grid, however, remember that these changes will not be saved if you exit the screen.

- Therefore, if you have an invoice with warnings, that requires changes, but you still wish to send it for approval, send the invoice for approval first and make the changes after you have received a decision and you are ready to process the invoice for payment.

## Send Invoices for Approval

Once you have reviewed the invoices in the grid and you are ready to send for approval, select the Send for Approval button.

| File Smart Creditor Invoices                             |                        |                         |               |               |                                                                        |                             |                        |                      |           |             |        | 0     |           | 53  |
|----------------------------------------------------------|------------------------|-------------------------|---------------|---------------|------------------------------------------------------------------------|-----------------------------|------------------------|----------------------|-----------|-------------|--------|-------|-----------|-----|
| 🚥 💲 🖹 🖤                                                  |                        |                         |               |               |                                                                        |                             |                        |                      |           |             |        |       |           | 0   |
| Creditor GST registered or                               | eners corporation      | Notes                   |               |               | - NeSMAF                                                               | T Wokfie                    | w History              |                      |           |             |        |       |           |     |
| Brooks Impation Discourse Concerns                       | an 5555                | Last Levy notices print | ed 01/09/201  | 13            | Date L                                                                 | Time                        | Actioned Bu            | Action               | Wakfow Co | in ment     |        |       |           | T   |
| ABN: 61003286182 The Owners Corp.                        | cration of SP 5555     | Last Levy rotices ena   | iled 01/09/20 | 13            | 11/06/                                                                 | 2020                        | Postal low             | Dested               |           |             |        |       |           | -   |
| Payment Method: Direct Entry Hudson Court                |                        | Last levy notices were  | emailed on 0  | 9/06/2018     | 11/06/                                                                 | 2020                        | PortaUser<br>PortaUser | Approved<br>Auchived |           |             |        |       |           | -1  |
| / SYDNEY NOW                                             | 2000 🗸                 |                         |               |               |                                                                        |                             |                        |                      |           |             |        |       |           |     |
| Search creditor, plan, invoice no. or amo                | unt                    | Manager                 |               |               | Display of                                                             | nly 7                       | and the second second  |                      |           |             |        |       |           |     |
|                                                          | Search                 | "Select All             |               |               | • Valo                                                                 | 1 10                        | Wamings                | I¥ Invald            | M Invo    | ice Approva | a 14   | Stand | and invox | es  |
|                                                          |                        | 0.001940                |               |               |                                                                        | E A                         | 1                      |                      |           |             |        |       |           | _   |
| Inc Approval: Creditor Name Plan No. CRN In              | v Description          |                         | Work Order    | W0 Close      | Approval Sent                                                          | Reninde                     | Reminder Sent          | Trans.Date           | Due Dale  | Expense     | Amount | GST   | Status    | 5.4 |
| Brocks Imgabi 5555                                       | 99990004 Tree sharps   | ginding                 |               |               | 25/05/20                                                               |                             | 20.02.00               | 11/05/20             | 30/05/21  | 164300      | 35.00  | 3.16  | Pending   |     |
| Brocks Impair 4444                                       | 99990002 Clausing      |                         |               |               | 20100/20                                                               |                             | 20/01/20               | 11/06/20             | 20/06/20  | 153100      | 50.00  | 0.40  | Pending   |     |
| Oto Elevator ( 4444                                      | 9970002 Cleaning       |                         |               |               | 36,056,030                                                             |                             | 29.07/20               | 11/06/20             | 20/06/20  | 103000      | 25.00  | .00   | Pending   |     |
| Con Devotes C 4444                                       | VOE22505 Jaccanege B   |                         |               |               | 20/06/20                                                               |                             | 27/07/20               | 20,05,000            | 20/06/20  | 160100      | 60.00  | 4.66  | Descery   |     |
| Complete Class 4444                                      | 1094510 Landscaring    |                         |               |               | 647999.00                                                              | H                           | arrennae               | 29/04/20             | 29/04/20  | 167200      | 600.00 | 54.55 | Paul      |     |
| Dis Elevator ( 4444 N)                                   | 05-28-012 Levies Due   | Admin - 2020-05-28-002  |               |               |                                                                        | ň                           |                        | 29/05/20             | 04/06/20  | - the state | 55.00  | 5.00  | Peruface  |     |
| Otre Elevator C 4444                                     | 200520001 Levies Due-  | Admin                   |               |               |                                                                        |                             |                        | 20,05/20             | 04/06/20  |             | 41.00  | 264   | Denters   |     |
| Bereike brinste 4444                                     | 99990005 Security rate | nd .                    |               |               | 26,06,220                                                              |                             |                        | 11/06/20             | 30/06/20  | 179400      | 30.00  | 2.73  | Perdent   |     |
| Dis Elevator ( 4444 0)                                   | 00522102 Electricity   |                         |               |               | 22/05/20                                                               |                             | 30/07/20               | 22/05/20             | 29/05/20  | 190200      | 60.00  | 5.45  | Linanner  |     |
| Revela Inizati 4444                                      | 99990007 Lock installe | éce.                    |               |               | 26/06/20                                                               |                             |                        | 11/06/20             | 30/06/20  | 159100      | 75.00  | 6.82  | Pendina   | ×   |
| ¢                                                        |                        |                         |               |               |                                                                        |                             |                        |                      |           |             |        |       | 1         |     |
| Invoice count : 13                                       |                        |                         |               |               |                                                                        |                             |                        |                      |           |             |        |       |           |     |
| T Show accounts without a budget Group                   |                        | Expense Acct.           | 164800        | Maint Eldy-El | ectical - Adhier                                                       |                             |                        |                      |           |             | Ipdate |       |           |     |
| Connect Phy                                              | Diamon T20             |                         |               |               |                                                                        |                             |                        |                      |           |             |        |       |           |     |
|                                                          | art post.              |                         |               |               |                                                                        |                             |                        |                      |           |             |        |       |           |     |
|                                                          |                        |                         |               | Invoice Appr  | oval Detail                                                            |                             |                        |                      |           |             |        |       |           |     |
| Show Invoice Charge Owner Send R                         | or Approval Se         | nd Reminder             |               | D-ate         | Nanie                                                                  |                             | Resp                   | once Comme           | nt        |             |        |       |           |     |
| Last processed on 28/05/2020 at 05:07 PM by Ashish Shama |                        |                         |               |               | Boscaiola L C<br>Tenant<br>Mr Russell D<br>Ms Naoni W<br>Mr Fric, Basa | Company Pr<br>rowe<br>Valts | y Lid                  |                      |           |             |        |       |           |     |
|                                                          |                        |                         |               |               | Dama Edita                                                             | Everana.                    |                        |                      |           |             |        |       |           | ¥   |

This will send an email to all the Approvers for the invoices selected in the grid to let them know that there are invoices requiring their review on the Committee Member portal.

If you have multiple invoices for the same Committee Member, they will only receive 1 email.

When the emails have been sent successfully you will receive the following message:

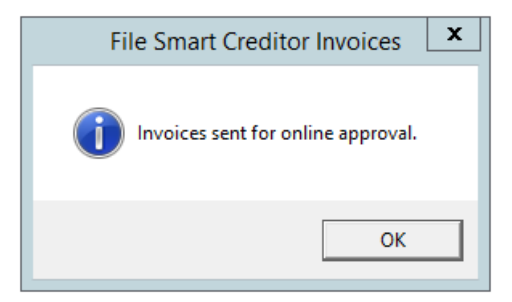

The Approval Sent column will now be populated with today's date for all the invoices you previously selected and sent.

| S R W                                                                           | OST register                           | ed owners corpo<br>costion 5000<br>Cosporation of S | nation        | Notes                                                                                                    |               |              |          |                                         |             |               |                |            |             |        |        |           |
|---------------------------------------------------------------------------------|----------------------------------------|-----------------------------------------------------|---------------|----------------------------------------------------------------------------------------------------|---------------|--------------|----------|-----------------------------------------|-------------|---------------|----------------|------------|-------------|--------|--------|-----------|
| Deditor<br>Toolsa Inigation<br>Bite 61000206182<br>Payment Method: Direct Entry | GST register                           | ed owners corpo                                     | nation        | Notes                                                                                                    |               |              |          |                                         |             |               |                |            |             |        |        |           |
| Isooka Imigation<br>Bin: 6100206182<br>Payment Method: Direct Entry             | Durnes Cop<br>The Ouries<br>Hudson Cou | cention 5005<br>Corporation of S<br>e               | ~             | Last Leve estives not                                                                                          |               |              |          | - G. CLARK                              | Thinks      | in Middan     |                |            |             |        |        |           |
| dity: 61000296182<br>Payment Method: Direct Entry                               | The Overers<br>Hadson Cou              |                                                     | COLUMN COLUMN |                                                                                                    | w101.09/201   | 1            |          | Date 1                                  | T WORKING   | A stimony     | Antine         | Madda - Co |             |        |        |           |
| Payment Method: Direct Entry                                                    | Hudson Cou                             |                                                     | 100000        | Last Levy notices email                                                                                        | led 01/09/201 | à            |          | 11/06/2                                 | 3020        | Postal loss   | Dealers        | WORKNOW CO | ALE INCOME. |        |        | -         |
|                                                                                 | and the second                         |                                                     |               | Last levy notices were                                                                                         | emailed on 09 | /08/2018     |          | 11/06/3                                 | 2020        | PortalUser    | Approved       |            |             |        |        | _         |
| 4                                                                               | STONEY N                               |                                                     | 5             |                                                                                                    |               |              |          | 11/06/3                                 | 2020        | PortalUser    | Archived       |            |             |        |        |           |
| fauch configu                                                                   | alan interimente en                    | mont                                                | _             | Manager                                                                                                    |               |              |          | Display o                               | niy         |               |                |            |             |        |        |           |
| seach creakly,                                                                  | part monte no. o                       | - Cr                                                | arch 1        | Salaci Al                                                                                                    |               | _            | 1        | Vald                                    |             | Warnings      | I Invald       | P Invo     | ice Approvi | sla 🖓  | Standa | ed Invoic |
|                                                                                 |                                        |                                                     |               | 1 second                                                                                                    |               |              | -        |                                         |             | a             |                |            |             |        |        |           |
| inc Approvals Creditor Name Plan                                                | No. CRN                                | Inv                                                 | Description   | la de la composition de la composition de la composition de la composition de la composition de la composition | Work Order    | WD Close     | App      | roval Senit                             | Reminde     | Reminder Sent | Trans Date     | Due Date   | Expense     | Amount | GST    | Status    |
| Brooks Impate 525                                                               | 5                                      | 999900004                                           | Tree sharp    | ginding                                                                                                    |               |              | 34       | 06/20                                   |             |               | 11/06/20       | 30/06/20   | 164000      | 25.00  | 210    | Pending   |
| Brooks Imgate 444                                                               | 4                                      | 99990003                                            | Painting      |                                                                                                    |               |              | 25/      | 06/20                                   |             | 25/07/20      | 11/06/20       | 25/06/20   | 159100      | 60.00  | 5.45   | Pending   |
| Brooks Imgate 222                                                               | 2                                      | 99990002                                            | Cleaning      |                                                                                                    |               |              |          |                                         |             |               | 11/06/20       | 21706720   | 163000      | 50100  | .00    | rending   |
| Gts Elevator C 444                                                              | 4                                      | 9670001                                             | Cleaning      |                                                                                                    |               |              | 26/      | 06/20                                   |             | 28/07/20      | 11/06/20       | 30/06/20   | 151400      | 25.00  | .00    | Pending   |
| Otic Elevator C 444                                                             | 4                                      | 0200522101                                          | Insurance P   | hemium                                                                                                    |               |              | 22/      | 05/20                                   |             | 27/07/20      | 22/05/20       | 29/05/20   | 159100      | 50.00  | 4.55   | Unappro   |
| Complete Clez 444                                                               | 4                                      | 1094510                                             | Landscape     | 0                                                                                                    |               |              |          |                                         |             |               | 29/04/20       | 29/04/20   | 167200      | 600.00 | 54.55  | Pay       |
| Otis Elevator C 444                                                             | 4                                      | 19-05-28-002                                        | Levies Due    | -Admin - 2020-05-29-002                                                                                        |               |              |          |                                         |             |               | 28/05/20       | 04/06/20   |             | 55.00  | 5.00   | Pending   |
| Otic Elevator C 444                                                             | 6                                      | 0200529001                                          | Levies Due    | -Admin                                                                                                    |               |              |          |                                         |             |               | 28/05/20       | 04/06/20   |             | 40.00  | 3.64   | Pending   |
| Brooks Imigatix 444                                                             | 4                                      | 99990005                                            | Security pa   | hol                                                                                                    |               |              | 26/      | 06/20                                   |             |               | 11/06/20       | 30/06/20   | 178400      | 30.00  | 2.73   | Pending   |
| Otis Elevator ( 444                                                             | 4                                      | 0200522102                                          | Electricity   |                                                                                                    |               |              | 22/      | 05/20                                   |             | 36/07/20      | 22/05/20       | 29/05/20   | 190200      | 60:00  | 5.45   | Unapper   |
| Revela Inivetir 444                                                             | 4                                      | 99990007                                            | I wik instal  | ation                                                                                                    |               |              | 26.0     | NE/20                                   |             |               | 11/06/20       | 30/06/20   | 159100      | 25.00  | 6.821  | Pendinn   |
| voice count : 13                                                                |                                        |                                                     |               |                                                                                                    |               |              | -        |                                         |             |               |                |            |             | _      |        | ,         |
| Show accounts without a budget                                                  | Group                                  |                                                     |               | Expense Acct.                                                                                                  | 164800        | faint Eldg-E | ectric   | al - Admin                              |             |               |                |            |             | Update |        |           |
|                                                                                 |                                        |                                                     |               |                                                                                                    |               |              | -        |                                         |             |               |                |            |             |        |        |           |
| Ignore CRN                                                                      | Comment                                | Prior GST perior                                    | 5             |                                                                                                    |               |              |          |                                         |             |               |                |            |             |        |        |           |
|                                                                                 |                                        |                                                     |               |                                                                                                    |               | Invoice Ann  | -        | Detail                                  |             |               |                |            |             |        |        |           |
| Show Invoice Overal                                                             | Duner S                                | and for Approval                                    | 1 5           | and Reminder                                                                                                   |               | Date         | I N      | ALC: NO                                 |             | Rem           | nue Comme      |            |             |        |        | -         |
|                                                                                 |                                        |                                                     |               |                                                                                                    |               |              | Bo       | oscaiola & C                            | onpany P    | ty Ltd        | and a contract |            |             |        | _      | _         |
| nt processed on 26/05/2020 at 05:07                                             | PM by Ashish Sha                       | ma                                                  |               |                                                                                                    |               |              | Te Mi Mi | r Russell Cr<br>s Naomi Wi<br>Esic Bana | owe<br>afts |               |                |            |             |        |        |           |

Clicking an invoice that has been sent for approval will display the Invoice Approval Detail box.

|                                                                                                    |                                                                                                    |                                                                                                    |                                                                                    |                                               |                      |                                              |                                                              |                            |                                                                  |                                                                                                    |                                                                                                    |                                                                              |                                                                                         |                                                                             | 00                                                                                              | 122 |
|----------------------------------------------------------------------------------------------------|----------------------------------------------------------------------------------------------------|----------------------------------------------------------------------------------------------------|------------------------------------------------------------------------------------|-----------------------------------------------|----------------------|----------------------------------------------|--------------------------------------------------------------|----------------------------|------------------------------------------------------------------|----------------------------------------------------------------------------------------------------|----------------------------------------------------------------------------------------------------|------------------------------------------------------------------------------|-----------------------------------------------------------------------------------------|-----------------------------------------------------------------------------|-------------------------------------------------------------------------------------------------|-----|
|                                                                                                    |                                                                                                    |                                                                                                    |                                                                                    |                                               |                      |                                              |                                                              |                            |                                                                  |                                                                                                    |                                                                                                    |                                                                              |                                                                                         |                                                                             |                                                                                                 | 0   |
| Center<br>Dooks Inguinn<br>ABN: \$1002258182<br>Peywert Method Direct Entry                                                                                                    | ST registered owners corp<br>inter Corporation 5555<br>to Deveni Corporation of S<br>Deveni Corporation of S<br>Hadson Street<br>"Over NSW 2000 | oration<br>:P 5555 ^<br>~                                                                                                    | Notes<br>Last Levy notices pint<br>Last Levy notices ena<br>Last levy notices were | ed 01/09/201<br>led 01/09/20<br>emailed on 09 | 3<br>13<br>¥06/2018  |                                              | BeSMA<br>Date 5<br>11/06/<br>11/06/                          | 2020                       | aw History<br>Actioned By<br>PostaUser<br>PostaUser<br>PostaUser | Action<br>Created<br>Approved<br>Archived                                                                | Workflow Co                                                                                              | mmeril                                                                       |                                                                                         |                                                                             |                                                                                                 |     |
| Search creditor, plan, inv                                                                                                    | oice no. or amount                                                                                                    |                                                                                                    | Manager                                                                            |                                               |                      | -                                            | Vale                                                         | i P                        | Warnings                                                         | V Invalid                                                                                                | P Invo                                                                                                   | ice Approva                                                                  | a 19                                                                                    | Stand                                                                       | ard Invoic                                                                                      | es  |
|                                                                                                    |                                                                                                    | earch                                                                                                    | L-Selection                                                                        |                                               |                      | •                                            |                                                              | EA                         | 4                                                                |                                                                                                    |                                                                                                    |                                                                              |                                                                                         |                                                                             |                                                                                                 |     |
| Inc Approvals Creditor Name Plan No.                                                                                                    | CRN Inv                                                                                                    | Description                                                                                                    |                                                                                    | Work Order                                    | WO Close             | Appr                                         | oval Sent.                                                   | Reninde                    | r Reminder Sent                                                  | Trans.Date                                                                                               | Due Date                                                                                                 | Expense                                                                      | Amount                                                                                  | GST                                                                         | Status                                                                                          | [ A |
| Construction State                                                                                                    | 9999000<br>9999000<br>987000<br>0095210<br>1094510<br>0095200<br>0095200<br>9999000<br>00052210<br>9999000<br>9999000                           | Paining<br>Cleaning<br>Cleaning<br>Insurance Ph<br>Landicaping<br>Levies Due-<br>Security patr<br>Electicity<br>Levies table | emium<br>Admin - 2020-05-28-002<br>Admin<br>ol                                     |                                               |                      | 26/0<br>26/0<br>22/0<br>25/0<br>25/0<br>26/0 | 6/20<br>6/20<br>5/20<br>6/20<br>5/20<br>5/20                 |                            | 29/07/20<br>29/07/20<br>27/07/20<br>30/07/20                     | 11/06/20<br>11/06/20<br>11/06/20<br>22/05/20<br>28/05/20<br>28/05/20<br>11/06/20<br>11/06/20<br>11/06/20 | 28/06/20<br>27/06/20<br>30/06/20<br>28/05/20<br>04/06/20<br>04/06/20<br>30/06/20<br>28/05/20<br>28/05/20 | 159100<br>163000<br>151400<br>155100<br>167200<br>175400<br>190200<br>155100 | 60.00<br>50.00<br>25.00<br>50.00<br>600.00<br>55.00<br>40.00<br>30.00<br>60.00<br>75.00 | 5.45<br>.00<br>.00<br>4.55<br>54.55<br>5.00<br>3.64<br>2.73<br>5.45<br>6.82 | Pending<br>Pending<br>Pending<br>Unappro<br>Pending<br>Pending<br>Pending<br>Unappro<br>Pending | ~   |
| C      Invoice court : 13     T Show accounts without a budget     T Show accounts without a budget     T Show accounts without a budget     Drage Owner     Lost processed on 28/05/2020 at 05:07 PM by/ | Group Group Send for Approva                                                                                                    | id<br>4Se                                                                                                    | Expense Acot                                                                       | 164900 <b>(</b>                               | Invoice Appr<br>Date | oval C<br>Na<br>Bo<br>Te<br>Ma               | Detal<br>me<br>coaiola & C<br>rvant<br>Russell C<br>Naceri W | Company P<br>Iowe<br>Vatta | Resp<br>ly Ltd                                                   | oroe   Comme                                                                                             | •                                                                                                    |                                                                              | Jpdate                                                                                  |                                                                             |                                                                                                 |     |

This will display all the Approvers the invoice was sent to, their response to the invoice, the date they submitted their response, and any comments they have made.

Y = Pay Invoice

N = Do Not Pay Invoice

## Send a reminder to Approvers who have not yet responded

If you haven't received a response to one, or multiple invoices, you can send reminders out to approvers who haven't yet provided a response by selecting the checkbox in the Reminders column. You can select just one or multiple invoices.

You can also sort the Approval Sent and Reminder Sent columns, making it easier to see which invoices have been pending for the longest amount of time.

Once you have made your selection select the Send Reminder button.

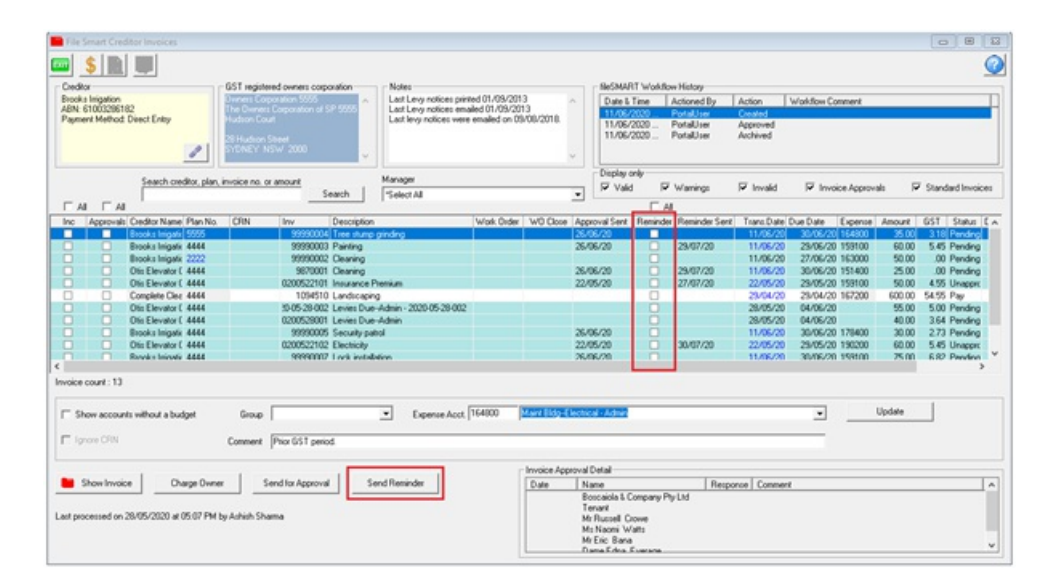

If you have multiple invoices for the same Committee Member, they will only receive 1 email.

When the emails have been sent successfully you will receive the following message:

| File Smart Creditor Invoices                   |
|------------------------------------------------|
| Reminder emails were sent for online approval. |
| ОК                                             |

The Reminder sent column will now be populated with today's date for all invoices you previously selected and sent.

| Cardiar       651 mgated dower: coopsider       Mate         Biok lington       Cardiar       Mate       Mate         All Ling volces ported (0.05/2013)       List Ling volces ported (0.05/2013)       List Ling volces means did (0.05/2013)         All Ling volces       List Ling volces       Mate       Other Lington         In data or See volces       Mate       Mate       Other Lington         In data or See volces       Mate       Mate       Mate         In data or See volces       Mate       Mate       Mate       Mate         In data or See volces       Mate       Mate       Mate       Mate       Mate         In data or See volces       Mate       Mate       Mate       Mate       Mate       Mate         In data or See volces       Mate       Mate                                                                                                    |
|----------------------------------------------------------------------------------------------------|
| Data Singuro         Marca Conserved 2000 Parking         Parking Singuro Parking         Data Singuro Parking         Data S                                                                                                    |
| NR STRUCTORING Conceptor & 2 and conceptor & 2 and conceptor & 2   |
| All         All         Marager         Product real         Marager         Product real         Product real         Product real                                                                                                    |
| Search         Manager         Foldary off         Varianger         Foldary off           A         A         A         A         A         A         A         A         A         Image: P         Varianger         Image: P         Varianger         Image: P         Varianger         Image: P         Varianger         Image: P         Varianger         Image: P         Image: P         Imag                                                                                                    |
| A         AA         AA         AA         AA         AA         AA         AA         AA         AA         AA         AA         AA         P Mode         P Mode                                                                                                    |
| Al         Al         Al<                                                                                                    |
| Ø         Apporteil         Condition Haver (Bank)         CIN         Im         Description         Wold Oxde         WD Oxde         Apporteil         Description         Note Oxde         Description         Note Oxde         Description         Description <thdescription< th="">         Description</thdescription<>                                                                                                    |
| Elsekt ingel         2626/20         2897/20         11/0/20         20/0/20         11/0/20         20/0/20         11/0/20         20/0/20         11/0/20         20/0/20         11/0/20         20/0/20         11/0/20         20/0/20         11/0/20         20/0/20         11/0/20         20/0/20         11/0/20         20/0/20         11/0/20         20/0/20         11/0/20         20/0/20         11/0/20         20/0/20         11/0/20         20/0/20         11/0/20         20/0/20         11/0/20         20/0/20         11/0/20         20/0/20         11/0/20         20/0/20         11/0/20         20/0/20         11/0/20         20/0/20         11/0/20         20/0/20         11/0/20         20/0/20         11/0/20         20/0/20         11/0/20         20/0/20         11/0/20         20/0/20         11/0/20         20/0/20         11/0/20         20/0/20         11/0/20         20/0/20         22/0/20         20/0/20         22/0/20         20/0/20         22/0/20         20/0/20         22/0/20         20/0/20         22/0/20         20/0/20         22/0/20         20/0/20         22/0/20         22/0/20         22/0/20         22/0/20         22/0/20         22/0/20         22/0/20         22/0/20         22/0/20         22/0/20         22/0/20         22/0/20                                                                                                    |
| Beack Impyr         250/07/0         250/07/0         250/07/0         11/02/2         250/07/0         11/02/2         250/07/0         11/02/2         250/07/0         11/02/2         250/07/0         11/02/2         250/07/0         11/02/2         250/07/0         11/02/2         250/07/0         11/02/2         250/07/0         11/02/2         250/07/0         11/02/2         250/07/0         11/02/2         250/07/0         11/02/2         250/07/0         11/02/2         250/07/0         11/02/2         250/07/0         11/02/2         250/07/0         11/02/2         250/07/0         11/02/2         250/07/0         11/02/2         250/07/0         11/02/2         250/07/0         150/07/0         250/07/0         11/02/2         250/07/0         150/07/0         250/07/0         250/07/0         250/07/0         250/07/0         250/07/0         250/07/0         250/07/0         250/07/0         250/07/0         250/07/0         250/07/0         250/07/0         250/07/0         250/07/0         250/07/0         250/07/0         250/07/0         250/07/0         250/07/0         250/07/0         250/07/0         250/07/0         250/07/0         250/07/0         250/07/0         250/07/0         250/07/0         250/07/0         250/07/0         250/07/0         250/07/0         250/07/0                                                                                                    |
| Brock linguis         2222         9990002 Oewing         11/06/29         21/06/20           Dite Evaluatif 4444         990001 Dewing         25/06/20         22/07/20         22/06/20         22/07/20           Dise Evaluatif 4444         10/05/20         10/06/20         22/06/20         22/06/20         22/06/20         22/06/20         22/06/20         22/06/20         22/06/20         22/06/20         22/06/20         22/06/20         22/06/20         22/06/20         22/06/20         22/06/20         10/06/20         10/06/20         10/06/20         10/06/20         10/06/20         10/06/20         10/06/20         10/06/20         10/06/20         10/06/20         10/06/20         10/06/20         10/06/20         10/06/20         10/06/20         10/06/20         10/06/20         10/06/20         10/06/20         10/06/20         10/06/20         10/06/20         10/06/20         10/06/20         10/06/20         10/06/20         10/06/20         10/06/20         10/06/20         10/06/20         10/06/20         10/06/20         10/06/20         10/06/20         10/06/20         10/06/20         10/06/20         10/06/20         10/06/20         10/06/20         10/06/20         10/06/20         10/06/20         10/06/20         10/06/20         10/06/20         10/06/20         1                                                                                                    |
| 0% Elwalar (4444         990001 Denning         25/06/20         2907/20         11/06/20         30/06/20 1940           0% Elwalar (4444         820072010 Insurance Remains         22/07/20         22/07/20         22/07/20         22/07/20         22/07/20         22/07/20         22/07/20         22/07/20         22/07/20         22/07/20         22/07/20         22/07/20         22/07/20         22/07/20         22/07/20         22/07/20         22/07/20         22/07/20         22/07/20         22/07/20         22/07/20         22/07/20         22/07/20         22/07/20         22/07/20         22/07/20         22/07/20         22/07/20         22/07/20         22/07/20         22/07/20         22/07/20         22/07/20         22/07/20         22/07/20         22/07/20         22/07/20         22/07/20         22/07/20         22/07/20         22/07/20         22/07/20         22/07/20         22/07/20         22/07/20         22/07/20         22/07/20         22/07/20         22/07/20         22/07/20         22/07/20         22/07/20         22/07/20         22/07/20         22/07/20         22/07/20         22/07/20         22/07/20         22/07/20         22/07/20         22/07/20         22/07/20         22/07/20         22/07/20         22/07/20         22/07/20         22/07/20         22/07/20<                                                                                                    |
| One Elevator 4444         800502101 Inscance Prenium         22/05/20         22/05/20         22/05/20         22/05/20         22/05/20         22/05/20         22/05/20         22/05/20         22/05/20         22/05/20         22/05/20         22/05/20         22/05/20         22/05/20         22/05/20         22/05/20         22/05/20         22/05/20         22/05/20         22/05/20         22/05/20         22/05/20         22/05/20         22/05/20         22/05/20         22/05/20         22/05/20         22/05/20         22/05/20         22/05/20         22/05/20         22/05/20         22/05/20         22/05/20         22/05/20         22/05/20         22/05/20         22/05/20         22/05/20         22/05/20         22/05/20         22/05/20         22/05/20         22/05/20         22/05/20         22/05/20         22/05/20         22/05/20         22/05/20         22/05/20         22/05/20         22/05/20         22/05/20         22/05/20         22/05/20         22/05/20         22/05/20         22/05/20         22/05/20         22/05/20         22/05/20         22/05/20         22/05/20         22/05/20         22/05/20         22/05/20         22/05/20         22/05/20         22/05/20         22/05/20         22/05/20         22/05/20         22/05/20         22/05/20         22/05/20                                                                                                    |
| Complete Cher 4444         1004510 Landonseng         25/54/20         25/54/20         25/54/20         25/54/20         25/54/20         25/54/20         25/54/20         25/54/20         25/54/20         25/54/20         25/54/20         25/55/20         46/54/20         25/55/20         46/54/20         25/55/20         46/55/20         46/56/20         25/55/20         46/55/20         45/55/20         46/56/20         11/56/20         25/55/20         46/56/20         11/56/20         25/55/20         45/55/20         45/55/20         45/55/20         45/55/20         45/55/20         45/55/20         45/55/20         45/55/20         45/55/20         45/55/20         45/55/20         45/55/20         45/55/20         45/55/20         45/55/20         25/55/20         25/55/20         25/55/20         25/55/20         25/55/20         25/55/20         25/55/20         25/55/20         25/55/20         25/55/20         25/55/20         25/55/20         25/55/20         25/55/20         25/55/20         25/55/20         25/55/20         25/55/20         25/55/20         25/55/20         25/55/20         25/55/20         25/55/20         25/55/20         25/55/20         25/55/20         25/55/20         25/55/20         25/55/20         25/55/20         25/55/20         25/55/20         25/55/20         2                                                                                                    |
| Otto Elevator ( 4444         50/65/20022 Levet Dur-Adam         26/05/20         26/05/20         26/05/20         26/05/20         26/05/20         26/05/20         26/05/20         26/05/20         26/05/20         26/05/20         26/05/20         26/05/20         26/05/20         26/05/20         26/05/20         26/05/20         26/05/20         26/05/20         26/05/20         26/05/20         26/05/20         26/05/20         26/05/20         26/05/20         26/05/20         26/05/20         26/05/20         26/05/20         26/05/20         26/05/20         26/05/20         26/05/20         26/05/20         26/05/20         26/05/20         26/05/20         26/05/20         26/05/20         26/05/20         26/05/20         26/05/20         26/05/20         26/05/20         26/05/20         26/05/20         26/05/20         26/05/20         26/05/20         26/05/20         26/05/20         26/05/20         26/05/20         26/05/20         26/05/20         26/05/20         26/05/20         26/05/20         26/05/20         26/05/20         26/05/20         26/05/20         26/05/20         26/05/20         26/05/20         26/05/20         26/05/20         26/05/20         26/05/20         26/05/20         26/05/20         26/05/20         26/05/20         26/05/20         26/05/20         26/05/20                                                                                                    |
| One Envaler(#444         02055201 Livele [Du-Addin         2005720         2005720         2005720         2005720         2005720         2005720         2005720         2005720         2005720         2005720         2005720         2005720         2005720         2005720         2005720         2005720         2005720         2005720         2005720         2005720         2005720         2005720         2005720         2005720         2005720         2005720         2005720         2005720         2005720         2005720         2005720         2005720         2005720         2005720         2005720         2005720         2005720         2005720         2005720         2005720         2005720         2005720         2005720         2005720         2005720         2005720         2005720         2005720         2005720         2005720         2005720         2005720         2005720         2005720         2005720         2005720         2005720         2005720         2005720         2005720         2005720         2005720         2005720         2005720         2005720         2005720         2005720         2005720         2005720         2005720         2005720         2005720         2005720         2005720         2005720         2005720         2005720         2005720                                                                                                    |
| Dota Deviant Version         26/06/20         26/06/20         26/06/20         26/06/20         26/06/20         26/06/20         26/06/20         26/06/20         26/06/20         26/06/20         26/06/20         26/06/20         26/06/20         26/06/20         26/06/20         26/06/20         26/06/20         26/06/20         26/06/20         26/06/20         26/06/20         26/06/20         26/06/20         26/06/20         26/06/20         26/06/20         26/06/20         26/06/20         26/06/20         26/06/20         26/06/20         26/06/20         26/06/20         26/06/20         26/06/20         26/06/20         26/06/20         26/06/20         26/06/20         26/06/20         26/06/20         26/06/20         26/06/20         26/06/20         26/06/20         26/06/20         26/06/20         26/06/20         26/06/20         26/06/20         26/06/20         26/06/20         26/06/20         26/06/20         26/06/20         26/06/20         26/06/20         26/06/20         26/06/20         26/06/20         26/06/20         26/06/20         26/06/20         26/06/20         26/06/20         26/06/20         26/06/20         26/06/20         26/06/20         26/06/20         26/06/20         26/06/20         26/06/20         26/06/20         26/06/20         26/06/20         26/06/20<                                                                                                    |
| Initial Impart 4444         20000000 Security prime         20000000         100001 Security prime           Initial Impart 4444         20000000 Security prime         2000000         30007/20         2000000         20000000         20000000         20000000         20000000         20000000         20000000         20000000         20000000         20000000         20000000         20000000         20000000         20000000         20000000         20000000         20000000         20000000         20000000         20000000         20000000         20000000         20000000         20000000         20000000         20000000         20000000         20000000         20000000         20000000         20000000         20000000         20000000         20000000         20000000         20000000         20000000         20000000         20000000         20000000         20000000         20000000         20000000         20000000         20000000         20000000         20000000         20000000         20000000         20000000         20000000         20000000         20000000         20000000         20000000         20000000         20000000         20000000         20000000         20000000         20000000         20000000         20000000         200000000         2000000000         2000000000000         200000000                                                                                                    |
| Control 2000/20 Control 2000/20 Control 2      |
| In the second second se |
| n court: 13                                                                                                    |
|                                                                                                    |
| Show accounts without a budget Group   Expense Acct. 154800  Interactional                                                                                                    |
|                                                                                                    |
| Connext Phot 651 pexed.                                                                                                    |
| Invoice Annoval Detail                                                                                                    |
| Show Invoice Duran Duran Send To Account Send Reminder Dute Name Durant Durant                                                                                                    |
| Research & Conserve Paul M                                                                                                    |
| bolcada e Company Pry Ltd                                                                                                    |

If you send more than one reminder for the same invoice, the date will be overwritten with the most recent date.

## Committee Member Portal

Once you have sent the email to advise Committee Members of an invoice, the invoice will be published to a new Approvals page on the Committee Portal.

Owners must login as a Committee Member to see the Approvals page.

|                    | RS CORPORATION PORTFOLIO     | COMMITTEE MEMBER REPO | RTS MEETINGS | DOCUMENTS  | INVOICES   | MAINTENANCE                  | APPROVALS |
|--------------------|------------------------------|-----------------------|--------------|------------|------------|------------------------------|-----------|
|                    |                              | Strata Plan 4444      |              |            |            |                              |           |
|                    |                              | Enter Keyword         |              | ۹          |            |                              |           |
| Document Type      | Creditor                     | Description           |              | Amount     | Due Date   |                              |           |
| Involce            | Clisdells Valuations         | best                  |              | \$111.00   | 23/07/2020 | DON'T PAY                    | PAY       |
| Invoice            | David Carr Locksmiths        | 545345                |              | \$543.00   | 27/07/2020 | DON'T PAY                    | PAY       |
| Invoice            | Electrical Repairs & Service | 545                   |              | \$555.00   | 27/07/2020 | DON'T PAY                    | PAY       |
| Invoice            | Energy Australia             | Electricity Usage -   |              | \$1,021.00 | 28/07/2020 | DON'T PAY                    | PAY       |
| Invoice            | Complete Cleaners            | test                  |              | \$222.00   | 28/07/2020 | DON'T Pay<br>Was submitted   | PAY       |
| Invoice            | D G Evens Plumbers           | test                  |              | \$104.00   | 29/07/2020 | DON'T PAY<br>"Wate submitted | PAY       |
| Invoice            | Daintree Garden Services     | test                  |              | \$261.00   | 28/07/2020 | DON'T INF                    | BAY .     |
| Results: 1 - 7 / 7 |                              | X 4 Pag               | e171 -> H    |            |            | Show ro                      | ws 10 •   |
|                    |                              | CANCEL                | SUBMIT       |            |            |                              |           |

Committee Members will need to select either Pay or Don't Pay for each invoice.

This will then load a comments box. If they have selected Don't Pay, entering a comment is mandatory.

The Committee Member then needs to select the Submit button at the bottom of the page which will send their responses back to Strata Master.

If there are multiple invoices on the page, they will be able to submit multiple responses at a time.

If an invoice has already reached a majority decision based on other Committee Member's votes, the invoice will be removed from the Approvals page automatically.

Whilst your Committee Members get used to this new process, you could add in these instructions to the templates mentioned previously in this guide.

## Committee Members agree to pay the invoice by majority

When Committee Members have agreed by majority to pay an invoice, the invoice status will automatically change from Pending to Pay in the File Smart Creditor Invoices screen, ready to be included in the next payment run.

#### Note:

- If you have the Creditor invoice on-hold status selected on the Financial tab of an Owners Corporation the invoice status will change from Pending to Hold.

Committee Members agree to not pay the invoice by majority

When Committee Members have agreed by majority to not pay an invoice, the invoice's status will automatically change from Pending to Unapproved in the File Smart Creditor Invoices screen.

Users with File Smart Creditor Invoice Screen access rights will be able to either delete the invoice or override the status to Pay if required.

## **Split Decision**

If an invoice has reached a split decision, the invoice's status will change from Pending to Unapproved.

Further action would be required to contact the Approvers to try to gain a majority decision.

Users with File Smart Creditor Invoice Screen access rights will be able to either delete the invoice or override the status to Pay if required.

#### Note:

- Approvers can change their mind via the Committee Member Portal, up until the invoice is processed for payment.

## Invoice Approval History Formatted Report

A new Formatted Report has been created to allow you to produce a report, for single or multiple owners corporations, that details the history of previously approved invoices. Allowing you easily share this data with your Committee Members when required.

|                    |                           | 5                   | Start Date: 3<br>End Date: 0                             | 0/06/20<br>4/08/20 |         |           |
|--------------------|---------------------------|---------------------|----------------------------------------------------------|--------------------|---------|-----------|
| Strata Scheme 4444 |                           |                     | Chandos Towers, 1 Chandos Street, ST LEONARDS NS<br>2065 |                    |         |           |
| Date               | Creditor                  |                     | Amount                                                   | Description        | on      | Invoice # |
| 29/07/2020         | A G Thomas                | Valuers             | \$204.00                                                 | test               |         |           |
|                    | Invoice App               | roval History:      |                                                          |                    |         |           |
|                    | Date                      | Name                |                                                          | Response           | Comment |           |
|                    | 29/07/2020                | Ms Rae Lasagna      |                                                          | Don't Pay          | t       |           |
|                    | 29/07/2020                | Ms Sarah Marinara   |                                                          | Don't Pay          | test    |           |
|                    |                           | Mr Robert Boscaiola |                                                          |                    |         |           |
| 29/07/2020         | A G Thomas                | Valuers             | \$203.00                                                 | test               |         | 6543      |
|                    | Invoice Approval History: |                     |                                                          |                    |         |           |
|                    | Date                      | Name                |                                                          | Response           | Comment |           |
|                    | 29/07/2020                | Ms Rae Lasagna      |                                                          | Don't Pay          | test2   |           |
|                    | 29/07/2020                | Ms Sarah Marinara   |                                                          | Don't Pay          | test2   |           |
|                    |                           | Mr Robert Boscaiola |                                                          |                    |         |           |
| 29/07/2020         | A G Thomas Valuers        |                     | \$202.00                                                 | test               |         | 54321     |
|                    | Invoice Approval History: |                     |                                                          |                    |         |           |
|                    | Date                      | Name                |                                                          | Response           | Comment |           |
|                    | 29/07/2020                | Ms Rae Lasagna      |                                                          | Don't Pay          | test    |           |
|                    | 29/07/2020                | Ms Sarah Marinara   |                                                          | Don't Pay          | test    |           |
|                    |                           | Mr Robert Boscaiola |                                                          |                    |         |           |
| 29/07/2020         | D G Evans P               | flumbers            | \$109.00                                                 | test               |         |           |
|                    | Invoice App               | roval History:      |                                                          |                    |         |           |
|                    | Date                      | Name                |                                                          | Response           | Comment |           |
|                    | 29/07/2020                | Ms Rae Lasagna      |                                                          | Pay                |         |           |
|                    | 29/07/2020                | Ms Sarah Marinara   |                                                          | Pay                |         |           |
|                    | 29/07/2020                | Mr Robert Boscaiola |                                                          | Don't Pay          | test    |           |

#### To produce this report, complete the following steps:

- 1. Navigate to Formatted Reports
- 2. Select Online Invoice Approval History
- 3. Select either one or all corporations
- 4. Select a date range for your report
- 5. Select OK

## Portal Login and Approval Instructions for Committee Members:

For instructions on how Committee Members can log in to the portals and approve invoices, please view the below videos. These links can be sent directly to your committee members to assist them with logging in and usage.

Log in and Approval Instructions - https://youtu.be/o\_7axj3ourE

Approval Instructions - https://youtu.be/edu5V09H5gA

15/09/2020 11:16 am AEST